# 鼓勵用路人利用國5替代道路 之App 創意競賽說明

#### 中華電信股份有限公司 數據通信分公司

#### 2016.5.17

比賽辦法如有未盡週全之處,中華電信保留修訂之權利

### 背景說明

假日從宜蘭返回台北雪隧總是塞車,部分遊客會選擇改走北宜 公路(台9)和濱海公路(台2、台2丙)回台北,以往由於缺乏路況資 訊,遊客無從判斷改走省道是否比較省時,導致替代效果不彰。

中華電信在工業局4G智慧寬頻應用城市補助計畫,利用偵測 系統測知台9、台2、台2丙三條北上替代道路,在假日的某些時段 行車時間會比國5快,乃規劃將該項資訊提供做為電信大賽之素材, 鼓勵國人結合交通旅遊相關資料,開發適時適地的app服務前往宜 蘭的遊客。

本專題獎之目標,不僅鼓勵參賽者開發創意app吸引開車族利 用省道,也可以利用開車與搭乘大眾運輸的對比方式,提醒用路 人選擇火車或客運往返宜蘭,以協助紓解雪山隧道的車流。

#### 國5替代道路路段簡圖

台9: 頭城 → 坪林 → 新店 台2:頭城 → 大里 → 福隆 → 瑞濱 台2-台2丙: 頭城 → 大里 → 福隆 → 平溪 → 暖暖 頭城上匝道等候時間:礁溪路、青雲路 暖暖 福隆 高公局開放資料: 南港 國5: 頭城 → 坪林 → 南港 大里

坪材

## 背景說明

- 但由於三條國5替代道路的路徑長度至少比國5(頭城至南港)多 一倍,須提供更多的誘因,諸如節省旅行時間、節省旅行成本、 省道當季旅遊活動、店家優惠好康...等,方能提升分流效果。
- 如果能有效鼓勵遊客改搭乘大眾運輸減少開車,也是app可思考的服務模式之一。
- > 其他可參考之開放資料來源:(不局限於此處列舉來源)
  - ➤ 我國公共運輸旅運開放資料庫:http://ptx.transportdata.tw)
  - ➤ 國道高速公路局即時資料庫:http://tisvcloud.freeway.gov.tw/
  - ➤ 政府資料開放平臺 <u>http://data.gov.tw/</u>
  - ▶ 宜蘭、新北、基隆等縣市政府之觀光旅遊文化美食等開放資料
  - ▶ 其他合法授權使用之資料

#### 競賽重點說明

- 參賽隊伍必須透過API接取本計畫提供之台9、台2、台2 丙即時旅行時間資訊,並應用在app當中;【資料使用授 權申請書】及【API格式說明】將於報名後提供參賽隊伍。
- 2. 提供每月app用戶數(Google play與app store下載數)之 月報表,並說明用戶使用4G上網之數量比例,偵測用戶 是否使用4G上網,可利用作業系統提供之API取得(主辦 單位將於【API格式說明】當中提供範例)。
- 3. 參賽隊伍可以結合既有已上架服務之app,以擴充功能/ 改版的方式參與本項競賽。
- 4. 不論參賽隊伍以既有app或者新開發app參賽,著作權均 屬各該參賽團隊。

#### 評選標準

入圍初選:依照2016通信大賽評選標準 決選評分標準:

- 1. 有助紓解國道5號壅塞 (40%)
- 2. Google play與App store總下載用戶數 (30%)
- 3. 創意與創新性 (30%)

#### 獎項與頒獎

| 獎項                             |
|--------------------------------|
| 1. 特優,1隊,頒發獎金新台幣20萬元           |
| 2. 優良,1隊,頒發獎金新台幣15萬元           |
| 3. 佳作・2隊・頒發獎金新台幣10萬元           |
|                                |
| 比賽期限                           |
| ▶ 報名:依照2016通信大賽辦法              |
| ➢ 初選:依照2016通信大賽辦法              |
| ➢ 決選:106年4月 (app用戶數統計至106.4.6) |
| ▶ 頒獎:106年5月                    |
|                                |

#### 旅行時間資料規格說明

| 欄位名稱       | 欄位說明       |
|------------|------------|
| RouteID    | 路徑代碼       |
| RouteName  | 路徑描述       |
| Time       | 旅行時間(單位:秒) |
| UpdateTime | 資料更新時間*    |

本資訊每5分鐘更新一次

#### 旅行時間資料路段別

| 道路別    | 路段            | 參考距離(Km) |
|--------|---------------|----------|
| 台9:    |               |          |
|        | 頭城 → 坪林       | 31       |
|        | 坪林 → 新店       | 27       |
| 台2:    |               |          |
|        | 頭城 → 大里       | 16       |
|        | 大里 → 福隆       | 16       |
|        | 福隆 → 瑞濱       | 27       |
| 台2丙:   |               |          |
|        | 福隆 → 平溪       | 20       |
|        | 平溪 → 暖暖       | 12       |
| 排隊等候時間 |               |          |
|        | 礁溪路上頭城交流道等候時間 |          |
|        | 青雲路上頭城交流道等候時間 |          |

## 旅行時間api說明

- 資料格式:json
- 提供方式:

以restful API透過參賽者ID與IP控管存取權限,5分鐘更新一次即時資料。參賽者ID將於申請API使用權限後給予。

• api網址範例:

http://xxx.xxx.xxx/Traffic/4G/getTT\_simple?ID=xxxx

• 路段資料格式範例:

{"TravelTime":[{"RouteID":"230","RouteName":"公路總局國 5替代道路 - 福隆 至 瑞濱", "Time":"1967.0000", "UpdateTime":"2015-12-22 08:50:00"},{...},{...}]}

#### 排隊等候時間格式說明

• 排隊等候時間格式範例:

{"TravelTime":[{"RouteID":"267","RouteName":"公總國5替 代道路-青雲路一段;頭城交流道(台2庚1.0K 至 頭城匝道 0.0k)","Time":"148","UpdateTime":"2016-05-06 08:35:00","Current\_percentage":"0.87"},{"RouteID":"268"," RouteName":"公總國5替代道路-礁溪路七段;青雲路一段;頭城 交流道(台9礁溪轉運站 至 頭城匝道0.0k)","Time": "218","UpdateTime":"2016-05-06 08:35:00", "Current\_percentage":"0.91"}]}

 「旅行時間」與「排隊等候時間」之資料為同一支api提供,使 用者可以透過RouteID來區別匝道停等時間資料,分別為267與 268,或是找出RouteName當中有匝道描述的亦可。

#### iOS取得網路型態方法

- 藉由抓取裝置的status bar,再從 status bar抓出網路型態的integer 參數
  - 0:無網路
  - 1:2G
  - 2:3G
  - 3:4G
  - 4:LTE
  - 5:WiFi
  - 6:WiFi Hot Spot(應該是連接 iOS裝置開啟的WiFi Hot Spot 才會是這個)
- 程式語法參考右圖

```
- (void)newtworkType {
```

NSLog(@"newtworkType:%@",[userDefaults objectForKey:@"newtworkType"]);

NSArray \*subviews = [[[[UIApplication sharedApplication] valueForKey:@"statusBar"] valueForKey:@"foregroundView"]subviews];

#### NSNumber \*dataNetworkItemView = nil;

```
for (id subview in subviews) {
        if([subview isKindOfClass:[NSClassFromString(@"UIStatusBarDataNetworkItemView") class]]) {
            dataNetworkItemView = subview:
            break;
       }
    }
    switch ([[dataNetworkItemView valueForKey:@"dataNetworkType"]integerValue]) {
        case 0:
            NSLog(@"No wifi or cellular");
            break;
        case 1:
            NSLog(@"2G");
            [userDefaults setValue:@"2G" forKey:@"newtworkType"];
            break:
        case 2:
            NSLog(@"3G");
            [userDefaults setValue:@"3G" forKey:@"newtworkType"];
            break;
        case 3:
            NSLog(@"4G");
            [userDefaults setValue:@"4G" forKey:@"newtworkType"];
            break;
        case 4:
            NSLog(@"LTE");
            [userDefaults setValue:@"LTE" forKey:@"newtworkType"];
            break;
        case 5:
            NSLog(@"Wifi");
            [userDefaults setValue:@"Wifi" forKey:@"newtworkType"];
            break;
        case 6:
            NSLog(@"Wifi Hot Spot");
            [userDefaults setValue:@"WifiHotSpot" forKey:@"newtworkType"];
            break;
        default:
            break:
    3
}
```

## Android取得網路型態方法

- 使用getNetworkType取得行動網路類型,此API會回傳數字
- 數字代表的意思可參考以下網址 http://developer.android.com/reference/android/telephony/TelephonyManager.ht ml#getNetworkType()
- <u>在</u>Androdmanifest.xml加上

<uses-permission android:name="android.permission.READ\_PHONE\_STATE" />權限

```
/**
* 抓手機網路型態
* @return
*/
private String getNetworkType(){
   String networkType = "";
   TelephonyManager tm = (TelephonyManager)this.getSystemService(Context.TELEPHONY SERVICE);
   int type = tm.getNetworkType();
    switch(type){
       case 0:
            networkType = "unknown";
            break;
        case 1:
            networkType = "GPRS";
            break;
       case 2:
            networkType = "EDGE";
            break;
        case 3:
            networkType = "UMTS";
            break;
        case 4:
            networkType = "CDMA";
            break;
```

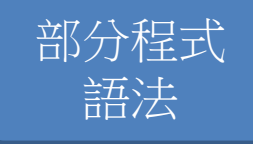

#### 參考資料:行駛國5替代道路省時比

春節期間行駛替代道路省時比(一天當中行駛省道比國5省時的時間比 例)觀察,2/11、2/12兩天改走國5替代道路,省時比例最高

| <u>替</u> 代道路省時比  道路<br>日期 | 台9    | 台2    | 台2接台2丙 |
|---------------------------|-------|-------|--------|
| 2月10日                     | 13.2% | 5.9%  | 5.9%   |
| 2月11日                     | 26.0% | 11.5% | 8.7%   |
| 2月12日                     | 30.2% | 12.6% | 6.8%   |
| 2月13日                     | 20.5% | 11.1% | 6.6%   |
| 2/8-2/13合計                | 15.9% | 6.9%  | 4.7%   |

#### 參考資料:國5替代道路省時統計

|                    | 國5<br>頭城-南港        | 台9<br>頭城-新店 | 台 <b>2</b><br>頭城-瑞濱 | 台2接台2丙<br>頭城-暖暖 |
|--------------------|--------------------|-------------|---------------------|-----------------|
| 2/10夜間行車時間<br>(分鐘) | 105 <sup>[註]</sup> | 78          | 88                  | 87              |
| 替代道路節省時間<br>(分鐘)   |                    | 27          | 17                  | 18              |

| 排行 | 日期   | 時段          | 台9省時 (分鐘) |
|----|------|-------------|-----------|
| 1  | 2/11 | 00:00-00:05 | 42        |
| 2  | 2/10 | 23:45-23:50 | 39        |
| 3  | 2/10 | 23:40-23:45 | 38        |
| 4  | 2/10 | 23:35-23:40 | 36        |
| 5  | 2/11 | 00:10-00:15 | 36        |
| 6  | 2/11 | 00:05-00:10 | 34        |
| 7  | 2/10 | 23:10-23:15 | 27        |
| 8  | 2/10 | 23:50-23:55 | 27        |
| 9  | 2/10 | 23:15-23:20 | 26        |
| 10 | 2/11 | 00:20-00:25 | 26        |